# 四技二專預選系統使用說明

#### 壹、預選介面

進入點:https://cwds.taivs.tp.edu.tw/enter42/

## 畫面如下:

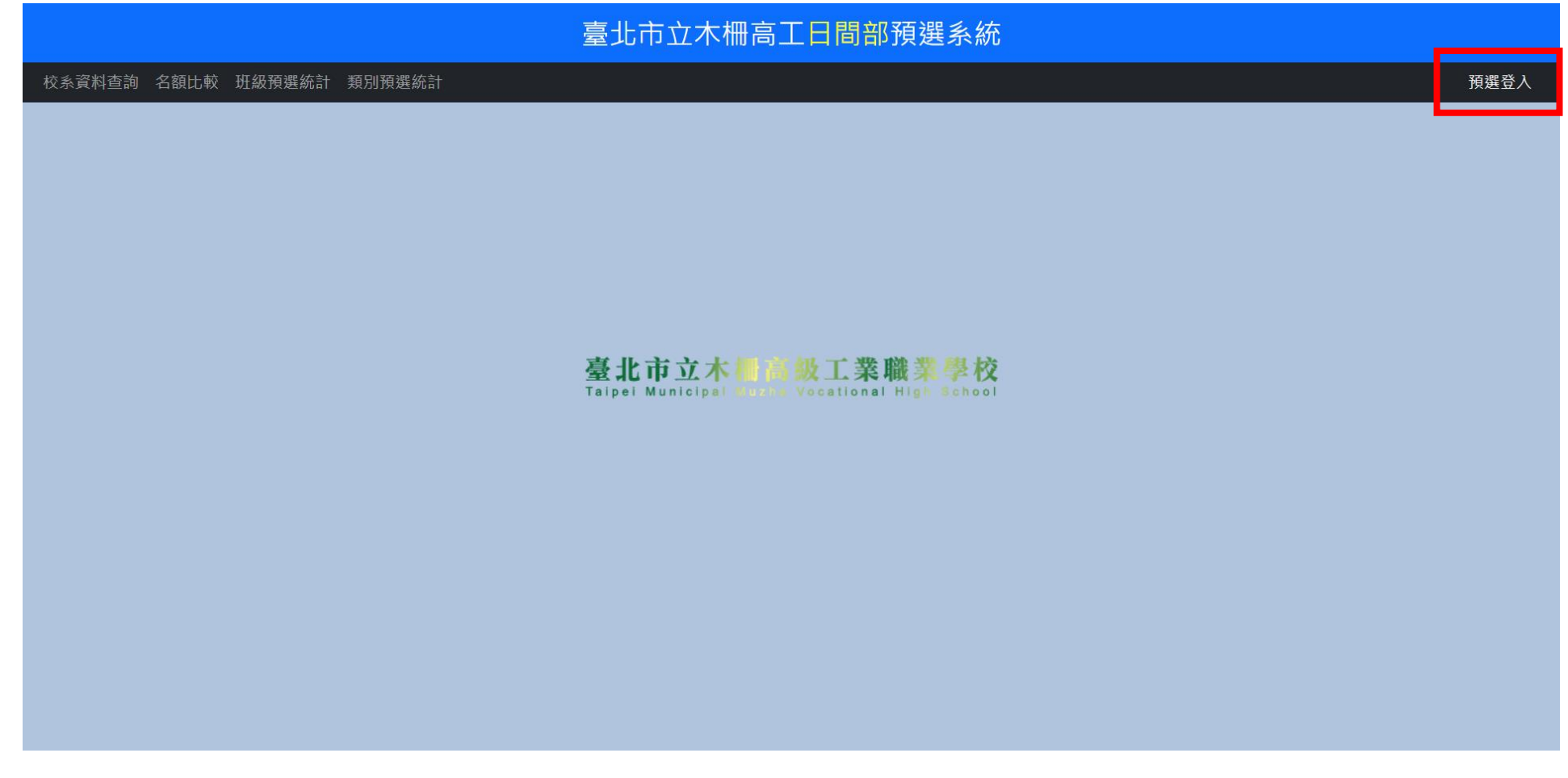

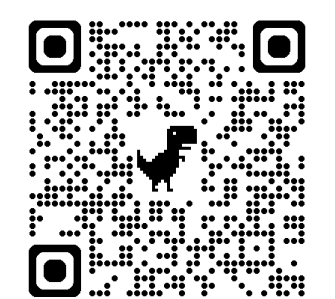

有報名四技二專統一入學測驗的學生點選右上方的【預選登入】可進入預選作業。

以准考證號碼及預設密碼 1234 登入

| 臺北          | L市立木柵高工日間部預選系統                                             |
|-------------|------------------------------------------------------------|
|             | 登入   請輸入准考證號碼   請輸入密碼   登入                                 |
| 臺;<br>Taipe | 化市立木桿高級工業職業學校<br>ei Municipal Works Vocational High School |

# 【初次登入】

|                       | 臺北市立木柵高工日間部預選系統              |                 |
|-----------------------|------------------------------|-----------------|
| <b>修改密碼</b> 交系預選 紀錄查詢 |                              | 操作人員:鑄造測試 登出    |
|                       | 設定新密碼                        | 登入後會在右上方顯示學生姓名。 |
|                       | 請輸入舊密碼<br>請輸入新密碼<br>請再次輸入新密碼 |                 |
|                       | 設定新密碼<br>首次登入!請立刻修改密碼。       |                 |
|                       |                              |                 |

登入後會在右上方顯示學生姓名。 初次登入會求學生修改密碼,不強制,但是會先跳出此畫面。如學生修改密碼後忘記,無法登入,可於管理 介面中將密碼重置為預設密碼。

|               | 臺北市立木柵高工日間部預選系統           | ť    |      |                      |         |
|---------------|---------------------------|------|------|----------------------|---------|
| 修改密碼 校系預選 紀錄] |                           |      |      | 操作人員:鐈               | [造測試 登出 |
|               |                           |      |      |                      |         |
|               | 你可以選擇的校系【182】             |      |      |                      |         |
| 新増按鈕          | 校条名稱                      | 招生名額 | 預選人數 | 可選填報名之<br>校条科(組)、學程數 |         |
| 加入            | 101001國立臺灣科技大學機械工程系       | 40   | 無人選  | 6                    |         |
| 加入            | 101003國立臺灣科技大學材料科學與工程系    | 6    | 無人選  | 6                    |         |
| 加入            | 102001國立雲林科技大學機械工程系       | 80   | 無人選  | 2                    |         |
| 加入            | 102007國立雲林科技大學環境與安全衛生工程系  | 9    | 無人選  | 2                    |         |
| 加入            | 102011國立雲林科技大學營建工程系       | 2    | 無人選  | 2                    |         |
| 加入            | 102016國立雲林科技大學工業工程與管理系    | 24   | 無人選  | 2                    |         |
| 加入            | 102028國立雲林科技大學工業設計系       | 3    | 無人選  | 2                    |         |
| 加入            | 102049國立雲林科技大學智慧機器人學士學位學程 | 2    | 無人選  | 2                    |         |

會依據此生的考試類別列出可以預選的系統。如為跨類的考生,有可能會出現同一系在不同類別的選項,請 提醒此類學生要小心選擇,成績計算時會依該系的招生類別計算專二成績。

按【加入】鈕可以加入該志願至預選志願中。

預選人數按鈕可以檢視有那些同學選了該校系。

| 修改密碼 | 校永預選 紀錄 | cwds.taivs.tp.edu.tw 顕示<br>確定要將【101001國立臺灣科技大學機械工程<br>校系中? | 集】加入甄邈入學預選<br>確定<br>調 |      | 操作人員:續過              | 削試 登出 | 修改密碼 校永預選 紀錄靈族 | 臺北市立木柵高工日間部預選系統  | 操作人員:篘翅 |
|------|---------|------------------------------------------------------------|-----------------------|------|----------------------|-------|----------------|------------------|---------|
|      | 新増按鈕    | 校奏名稱                                                       | 招生名额                  | 預選人數 | 可選填報名之<br>校系科(組)、學程數 |       |                |                  |         |
|      | 加入      | 101001屢立臺灣科技大學體械工程系                                        | 40                    | 無人選  | 6                    |       |                |                  |         |
|      | 加入      | 101003國立臺灣科技大學材料科學與工程系                                     | 6                     | 無人選  | 6                    |       |                |                  |         |
|      | 加入      | 102001國立雲林科技大學機械工程系                                        | 80                    | 無人選  | 2                    |       |                |                  |         |
|      | 加入      | 102007國立雲林科技大學環境與安全衛生工程系                                   | 9                     | 無人選  | 2                    |       |                | 臺北市立木圖 急數工業職業 學校 |         |
|      | 加入      | 102011國立雲林科技大學營建工程系                                        | 2                     | 無人選  | 2                    |       |                |                  |         |
|      | 加入      | 102016國立雲林科技大學工業工程與管理系                                     | 24                    | 無人選  | 2                    |       |                |                  |         |
|      | 加入      | 102028國立要林科技大學工業設計系                                        | 3                     | 無人選  | 2                    |       |                |                  |         |
|      | 加入      | 102049國立雲林科技大學智慧機器人學士學位學程                                  | 2                     | 無人選  | 2                    |       |                |                  |         |
|      | 加入      | 103020國立屏東科技大學機械工程系                                        | 64                    | 無人選  | 6                    |       |                |                  |         |
|      | 加入      | 103026國立屏東科技大學生物機電工程系                                      | 10                    | 無人選  | 6                    |       |                |                  |         |
|      | 加入      | 103029圈立屏東科技大學材料工程系                                        | 4                     | 無人選  | 6                    |       |                |                  |         |
|      | 加入      | 103059國立屏東科技大學智慧機電學士學位學程                                   | 6                     | 無人選  | 6                    |       |                |                  |         |

# 【校系預選】-按下101001的加入鈕,會先出現確認對話視窗,若按下確定則會進行資料庫寫入。

## 【校系預選】- 已經有預選的校系畫面

|         |                 | 臺北市立木植                   | 柵高工日間部預       | 選系統  | ;    |      |                      |      |    |
|---------|-----------------|--------------------------|---------------|------|------|------|----------------------|------|----|
| 修改密碼 校务 | 条 <b>預選</b> 紀錄查 | 詢                        |               |      |      |      | 操作人員:                | 譸造測試 | 登出 |
|         |                 |                          |               |      |      |      |                      |      |    |
|         |                 | 你E                       | 己經選擇的校系【1】    |      |      |      |                      |      |    |
|         | 刪除按扭            | 校条名稱                     | 甄試日期          | 招生名额 | 〔 預選 | 人敷す  | 可選填報名之<br>交条科(組)、學程數 |      |    |
|         | 刪除              | 101001國立臺灣科技大學機械工程系      | 113年6月20日 (四) | 40   | 1    |      | 6                    |      |    |
|         |                 | •                        |               |      |      |      |                      |      |    |
|         |                 |                          |               |      |      |      |                      |      |    |
|         |                 | 你可                       | [以選擇的校系【181】  |      |      |      |                      |      |    |
|         | 新增按鈕            | 校系名稱                     |               |      | 招生名額 | 預選人數 | 可選填報名之<br>校条科(組)、學程數 |      |    |
|         | 加入 1            | 101003國立臺灣科技大學材料科學與工程系   |               |      | 6    | 無人選  | 6                    |      |    |
|         | 加入              | 102001國立雲林科技大學機械工程系      |               |      | 80   | 無人選  | 2                    |      |    |
|         | 加入 1            | 102007國立雲林科技大學環境與安全衛生工程系 |               |      | 9    | 無人選  | 2                    |      |    |
|         |                 |                          |               |      | _    |      | _                    |      |    |

已經選擇的校系列表中的刪除按鈕可以將某已選校系從清單中刪除,同樣會先出現確認對話框。 預選人數按鈕都可檢視選擇該校系學生清單。

# 【校系預選】-按下101001的刪除鈕,會先出現確認對話視窗,若按下確定則會進行資料庫寫入。

| _       |                   |              | cwds.taivs.tp.edu.tw            | / 顯示                    |              |               |                             |         |                       | 喜北古立大棚立丁口朗郏貊凞亥嫉                                                                 |              |
|---------|-------------------|--------------|---------------------------------|-------------------------|--------------|---------------|-----------------------------|---------|-----------------------|---------------------------------------------------------------------------------|--------------|
| 修改密碼 校条 | ▶預選 紀錄]           | 查詢           | 確定要將【101001國立臺<br>中移除?          | [灣科技大學機械工程系]<br>二級總件的代表 | 從甄入學預]<br>確定 | 選校系<br>X消     | 操作人員:銷                      | 8週期試 登出 | <i>你改定者 牧朱茂盛 武臣官的</i> | 至之61日立之下11回16日上一日16月1日月又及53天前6<br>【101001陽立臺灣科技大學機械工程系】 己加到你的志藤中影除,搏由上方功能表慮遭遵作。 | 操作人員:鎬造潮試 登出 |
|         | <b>刪除按扭</b><br>删除 | 101001國立臺灣和  | 校奏名稱<br>科技大學 <mark>體輕工程系</mark> | 甄試日期<br>113年6月20日 (四)   | 招生名额<br>40   | 預選人數          | 可選項報名之<br>校泰科(組) · 學程數<br>6 |         |                       | 臺北市立木 · · · · · · · · · · · · · · · · · · ·                                     |              |
|         |                   |              | 你可                              | 『以選擇的校素【181】            |              |               | 可援填報名之                      |         |                       |                                                                                 |              |
|         | 新増按鈕              |              | 校系名稱                            |                         | 1            | 8生名額   預選<br> | 【人數 校系科(組)、學程數              |         |                       |                                                                                 |              |
|         | 加入                | 101003國立臺灣科技 | 技大學材料科學與工程系                     |                         |              | 6 無           | 人選 6                        |         |                       |                                                                                 |              |
|         | 加入                | 102001國立雲林科技 | 技大學機械工程系                        |                         |              | 80 無          | 人選 2                        |         |                       |                                                                                 |              |
|         | 加入                | 102007國立雲林科技 | 技大學環境與安全衛生工程系                   |                         |              | 9 無           | 人選 2                        |         |                       |                                                                                 |              |
|         | 加入                | 102011國立雲林科技 | 技大學營建工程系                        |                         |              | 2 無           | 人選 2                        |         |                       |                                                                                 |              |
|         | 加入                | 102016國立雲林科技 | 技大學工業工程與管理系                     |                         |              | 24 無          | 人選 2                        |         |                       |                                                                                 |              |

## 【校系預選】- 選擇一校一系的志願

|         |                | 臺北市立木林                     | 冊高工日間部預       | 選系統  |      |        |                                  |        |
|---------|----------------|----------------------------|---------------|------|------|--------|----------------------------------|--------|
| 修改密碼 校調 | <b>条預選</b> 紀錄重 | <b>፪</b> 詢                 |               |      |      |        | 操作人員:鑄                           | 造測試 登出 |
|         |                | me                         | 已經選擇的校系【1】    |      |      |        |                                  |        |
|         | 刪除按扭           | 校条名稱                       | 甄試日期          | 招生名額 | 預選人  | 數<br>t | 可選填報名之<br><sup>佼</sup> 条科(組)、學程數 |        |
|         | 刪除             | 110001國立勤益科技大學機械工程系        | 113年6月23日 (日) | 94   | 1    |        | 1                                |        |
|         |                |                            |               |      |      |        |                                  |        |
|         |                | 你可                         | 以選擇的校系【181】   |      |      |        |                                  |        |
|         | 新增按鈕           | 校系名稱                       |               | :    | 招生名額 | 預選人數   | 可選填報名之<br>校条科(組)、學程數             |        |
|         | 加入             | 107029國立虎尾科技大學工業管理系        |               |      | 21   | 無人選    | 2                                |        |
|         |                | 110016國立勤益科技大學冷凍空調與能源系能源應用 | 組             |      | 5    | 無人選    | 1                                |        |
|         |                | 110018國立勤益科技大學冷凍空調與能源象環境控制 | 組             |      | 5    | 無人選    | 1                                |        |
|         |                | 110020國立勤益科技大學工業工程與管理系     |               |      | 41   | 無人選    | 1                                |        |
|         |                | 110040國立勤益科技大學智慧自動化工程系     |               |      | 11   | 無人選    | 1                                |        |
|         | 加入             | 111016國立臺北護理健康大學運動保健系      |               |      | 8    | 無人選    | 6                                |        |
|         | 加入             | 114013國立臺北商業大學創意科技與產品設計系(桃 | 園校區)          |      | 5    | 無人選    | 3                                |        |

以上例,將 110001 國立勤益科技大學機械工程系加入已經選擇的校系後,因為雲科大限定一校一系,故雲科 大其他可選校系前的加入按鈕會消失。

## 【校系預選】- 選滿六個校系

已選擇校系列表中會呈現甄選日期,請提醒同學要注意是否有同天要去兩校甄試的狀況。

|      | 臺北市立木柵高口                  | 日間部預選系統       |      |            |                      |
|------|---------------------------|---------------|------|------------|----------------------|
| 錄查詢  |                           |               |      |            | 操作                   |
|      |                           |               |      |            |                      |
|      | 你已經選擇的                    | 1校系【6】        |      |            |                      |
| 刪除按扭 | 校系名稱                      | 甄試日期          | 招生名額 | 預選人數       | 可選填報名之<br>校系科(組)、學程數 |
| 刪除   | 101001國立臺灣科技大學機械工程条       | 113年6月20日 (四) | 40   | 2          | 6                    |
| 刪除   | 102001國立雲林科技大學機械工程条       | 113年6月21日 (五) | 80   | 1          | 2                    |
| 刪除   | 102028國立雲林科技大學工業設計系       | 113年6月21日 (五) | 3    | 1          | 2                    |
| 刪除   | 104018國立臺北科技大學材料及資源工程系資源組 | 113年6月21日 (五) | 4    | 1          | 2                    |
| 刪除   | 105011國立高雄科技大學機械工程系       | 113年6月15日 (六) | 30   | 1          | 3                    |
| 刪除   | 110001國立勤益科技大學機械工程系       | 113年6月23日 (日) | 94   | 2          | 1                    |
|      |                           |               |      |            |                      |
|      |                           |               |      |            |                      |
|      | 你可以選擇的                    | 交系【176】       |      |            |                      |
| 新增按鈕 | 校系名稱                      |               | 招生名額 | 預選人數       | 可選填報名之<br>校系科(組)、學程數 |
|      | 101003國立臺滬科技大學材料科學與工程系    |               | 6    | 1          | 6                    |
|      | 102007國立雲林科技大學環境與安全衛生工程系  |               | 9    | 無人選        | 2                    |
|      | 102011國立雲林科技大學營建工程系       |               | 2    | 無人選        | 2                    |
|      | 102016國立雲林科技大學工業工程與管理系    |               | 24   | 無人選        | 2                    |
|      | 103040國立兩井科士上與知莊機與上與人與及與史 |               | 2    | drat 1 2PP | 2                    |

選滿六個校系後,可選擇校系列表中的加入鈕都會消失。如要改選其他校系,請先從已選擇列表中刪除。 預選人數下排之「藍色數字」按鈕,以101001國立臺灣科技大學機械工程系為列,預選為2人:

# 【校系預選】- 預選人數

| 預選 記録宣言 | 1                               |              |      |      |                      |           |                                       |    |    |    | 室北中五                | L个恤尚。 | 上口间;                         | 部預建 | 系統           |            |   |    |             |
|---------|---------------------------------|--------------|------|------|----------------------|-----------|---------------------------------------|----|----|----|---------------------|-------|------------------------------|-----|--------------|------------|---|----|-------------|
|         |                                 |              |      |      | 非作人員                 | : 麵產別試 登出 | 修改密碼 校永預選 紀錄道                         | 詞  |    |    |                     |       |                              |     |              |            |   |    | 操作人員:鑄造測試 登 |
|         | 你已經過程                           | 的校泰【6】       |      |      |                      |           |                                       | 序號 | 斑線 | 座號 | 准考證號                | 姓名    | 國文                           | 英文  | 數學           | <b>9</b> - | ₩ | 總分 |             |
|         | 制制效用 校本名稱                       | 张試日期         | 招生名類 | 预導人數 |                      |           |                                       | 1  |    | 92 | 52000002            | 配管测试  |                              |     |              |            |   |    |             |
|         | 意味 101001團立臺現科技大學機械工程系          | 113年6月20日(四) | 40   | 2    | 6                    |           | · · · · · · · · · · · · · · · · · · · | 2  |    | 91 | 52000001            | 鑄造測試  |                              |     |              |            |   |    |             |
|         | 102001圈立雲林科技大學機械工程系             | 113年6月21日(五) | 80   | 1    | 2                    |           |                                       |    |    |    |                     |       |                              |     |              |            |   |    |             |
|         | 意於 102028總立雲林科技大學工業設計条          | 113年6月21日(五) | 3    | 1    | 2                    |           |                                       |    |    |    |                     |       |                              |     |              |            |   |    |             |
|         | 意除<br>104018國立臺北科技大學材料及資源工程条資源組 | 113年6月21日(五) | 4    | 1    | 2                    |           |                                       |    |    |    |                     |       |                              |     |              |            |   |    |             |
|         | 意除<br>105011團立高級科技大學機械工程系       | 113年6月15日(六) | 30   | 1    | 3                    |           |                                       |    |    |    |                     |       |                              |     |              |            |   |    |             |
|         | <b>影除</b> 110001國立動並科技大學機械工程系   | 113年6月23日(日) | 94   | 2    | 1                    |           |                                       |    |    |    |                     |       |                              |     |              |            |   |    |             |
|         | 會可以遵循                           | 9枝乘【176】     |      |      |                      |           |                                       |    |    |    | 臺北市立<br>Talpel Muni | 立木相高  | <mark>級工業</mark><br>Vocation | č職業 | 學校<br>School |            |   |    |             |
| 86      | 增按器 权永名崩                        |              | 招生名型 |      | 可据填報名之<br>校永科(館)・星程數 |           |                                       |    |    |    |                     |       |                              |     |              |            |   |    |             |
|         | 101003種立臺總科技大學材料科學與工程系          |              | 6    | 1    | 6                    |           |                                       |    |    |    |                     |       |                              |     |              |            |   |    |             |
|         | 102007團立雲林科技大學環境與安全衛生工程系        |              | 9    | 無人選  | 2                    |           |                                       |    |    |    |                     |       |                              |     |              |            |   |    |             |
|         | 102011篇立要杯科技大學發建工程系             |              | 2    | 東人通  | 2                    |           |                                       |    |    |    |                     |       |                              |     |              |            |   |    |             |
|         | 102016線立雲林科技大學工業工程共管理系          |              | 24   | 三日の日 | 2                    |           |                                       |    |    |    |                     |       |                              |     |              |            |   |    |             |

預設以總級分由高到低將選擇該系的學生列出。

### 【校系預選】- 預選人數 - 重新排序

按下標題列可以重新排序,設定最多4個比序讓學生操作重新排序的依據。

|               |    |    |    | 臺北市立          | 木柵高工         | 日間      | 部預費     | <b>王</b> 系統 |            |            |    |              |                |         |           | 臺北市立     | z木柵高] |             | M預選系編         |                  |       |               |
|---------------|----|----|----|---------------|--------------|---------|---------|-------------|------------|------------|----|--------------|----------------|---------|-----------|----------|-------|-------------|---------------|------------------|-------|---------------|
| 修改密碼 校糸預選 紀錄調 | 詞  |    |    |               |              |         |         |             |            |            |    | 操作人員:鐺造測試 登出 | 修改密碼 校永預選 紀錄查論 | Ŕ       |           |          |       |             |               |                  |       | 操作人員: 韓逝測試 登出 |
|               | 序號 | 斑緞 | 座號 | 准考證號          | 姓名           | 國文      | 英文      | 數學          | <b>9</b> - | <b>#</b> 2 | 總分 |              |                |         |           | 同一比序有    | 兩科以上者 | 卸其和         | 為排序依據         | <u> </u>         |       |               |
|               | -  |    | 92 | 52000002      |              |         |         |             |            |            | -  |              |                |         | 第一比序      |          |       |             |               |                  |       |               |
|               | 2  |    | 91 | 52000001      | 鑄造測試         |         |         |             |            |            |    |              |                |         | 口國文       | □ 英文     | □ 數礙  | 0 尊一        | ○ 專二          | □ 總分             |       |               |
|               |    |    |    |               |              |         |         |             |            |            |    |              |                |         | 第二比序      | _        |       |             |               |                  |       |               |
|               |    |    |    |               |              |         |         |             |            |            |    |              |                |         | ◎國文       | 英文       | □敷學   | <b>○</b> ₩− | - # <b>-</b>  | □ 總分             |       |               |
|               |    |    |    |               |              |         |         |             |            |            |    |              |                |         | 第三比序      |          |       |             |               |                  |       |               |
|               |    |    |    |               |              |         |         |             |            |            |    |              |                |         | □置文       | □ 英文     | □ 敦學  | <b>□</b> #− | 0 # <b>二</b>  | □ 總分             |       |               |
|               |    |    |    | 高业市立          | *            | 极工者     | 2 BB 32 | 愚訪          |            |            |    |              |                |         | 第四比序      |          |       |             |               |                  |       |               |
|               |    |    |    | Taipei Munici | ipal Mocha V | ocation | al High | School      |            |            |    |              |                |         | □ 國文      | □ 英文     | □ 數學  | 。 第一        | 0 # <u></u> _ | □ 總分             |       |               |
|               |    |    |    |               |              |         |         |             |            |            |    |              |                |         | 18.10     |          |       |             |               |                  |       |               |
|               |    |    |    |               |              |         |         |             |            |            |    |              |                |         | a da tare |          |       |             |               |                  |       |               |
|               |    |    |    |               |              |         |         |             |            |            |    |              |                | 1810 BI | 級 座號      | 准考證號     | 姓名    | 國文          | 英文 🛍          | 9 <del>4</del> - | 專二 總分 |               |
|               |    |    |    |               |              |         |         |             |            |            |    |              |                | 1       | 92        | 52000002 | 記管測試  |             |               |                  |       |               |
|               |    |    |    |               |              |         |         |             |            |            |    |              |                | 2       | 91        | 52000001 | 頭燈洞話  |             |               |                  |       |               |

#### 假設第一比序設定國文、第二比序設定英文

#### 設定排序後會收起排序依據選項,且會重新依所選的比序重新排列。

|                |    |     |    | 臺北市立     | 木柵高工E | 間部    | 預選系    | 統  |      |        |    |          |   |          |      |   |
|----------------|----|-----|----|----------|-------|-------|--------|----|------|--------|----|----------|---|----------|------|---|
| 修改密碼 校系預選 紀錄查詢 |    |     |    |          |       |       |        |    |      |        |    |          | 搏 | 操作人員:鑄造測 | 試 登出 | Ц |
|                | 序號 | 班級  | 座號 | 准考證號     | 姓名    | 國文    | 英文     | 數學 | 專一   | 事二     | 總分 |          |   |          |      |   |
|                | 1  | 配三忠 | 99 | 52000002 | 配管測試  |       |        |    |      |        |    |          |   |          |      |   |
|                | 2  | 鑄三忠 | 99 | 52000001 | 鑄造測試  |       |        |    |      |        |    |          |   |          |      |   |
|                |    |     |    |          |       |       |        |    |      |        |    |          |   |          |      |   |
|                |    |     |    |          |       |       |        |    |      |        |    |          |   |          |      |   |
|                |    |     |    |          |       |       |        |    |      |        |    |          |   |          |      |   |
|                |    |     |    | 1 14 -   | E/40  | 12.14 | 1. + / |    | 1 1- | يىلى د |    | ۰.<br>۱. |   |          |      |   |

!!目前測試版沒有統測成績匯入,因此無法排序。 5/16 成績出來後,才有分數進行排序。

# 【紀錄查詢】

| 校系預選 紀錄查書 | 洵                   |    |                           | 操作人員:鑄造      |
|-----------|---------------------|----|---------------------------|--------------|
|           |                     |    |                           |              |
|           |                     |    | 你的預選紀錄                    |              |
|           | 時間                  | 動作 | 校系代碼及名稱                   | 來自           |
|           | 2024-05-14 17:50:49 | 增加 | 101001國立臺灣科技大學機械工程系       | 203.72.67.26 |
|           | 2024-05-14 17:55:01 | 刪除 | 101001國立臺灣科技大學機械工程系       | 203.72.67.26 |
|           | 2024-05-14 18:00:44 | 增加 | 110001國立勤益科技大學機械工程系       | 203.72.67.26 |
|           | 2024-05-14 18:12:36 | 增加 | 101001國立臺灣科技大學機械工程系       | 203.72.67.26 |
|           | 2024-05-14 18:14:13 | 增加 | 102001國立雲林科技大學機械工程系       | 203.72.67.26 |
|           | 2024-05-14 18:14:29 | 增加 | 102028國立雲林科技大學工業設計系       | 203.72.67.26 |
|           | 2024-05-14 18:14:37 | 增加 | 104018國立臺北科技大學材料及資源工程系資源組 | 203.72.67.26 |
|           | 2024-05-14 18:14:43 | 增加 | 105011國立高雄科技大學機械工程系       | 203.72.67.26 |

供學生檢視自己在何時增加或刪除某校系的紀錄。